6-4. 抽選結果の確認

| Home > 植渡电込の確認・取消/当渡確定メ<br>抽選申込の確認・取消<br>ご利用になるサービスを選んでください。 | ュ<br>ダ/当選確定メニュー |                 |        |
|--------------------------------------------------------------|-----------------|-----------------|--------|
| 抽選申込の 確認・取消                                                  | 当選希望順位<br>指定変更  | 抽選結果確認・当<br>選確定 |        |
|                                                              |                 |                 |        |
|                                                              |                 |                 |        |
| ★ 一番上へ ★ Homeに戻る                                             | 5               |                 | < 前に戻る |

マイメニューの「抽選申込の確認・取消/当選の確定」を選択し、「抽選結果確認・当選確定」を 押してください。※抽選申込月の16日0時から19日24時までに行ってください

|       |                                                                                          | 母 一覧を印刷                                |
|-------|------------------------------------------------------------------------------------------|----------------------------------------|
| 体育館抽選 | ▼ すべて開く                                                                                  |                                        |
|       | 体育館抽選                                                                                    | • 受付締切日時                               |
|       |                                                                                          | 2023/4/20 (木) 00:00                    |
|       | 当選 🖤                                                                                     |                                        |
|       | ▼ 图 施設 □ 利用日 ① 時間帯 ↓ § 当選希望順位 遭多休音館 競技場 1 / 2 A 面 2023/7/1 (十) 9:00 ~ 12:00 1            | ○ 確定 ○ 辞退                              |
|       | 当選 里       ✓     団 施設       博多体育館     競技場 1 / 2 B 面       2023/7/1 (土)     12:00 ~ 15:00 | <ul> <li>○ 確定</li> <li>○ 辞退</li> </ul> |
|       | <ul> <li>窓羅</li> <li>✓ 団 施設</li> <li>△ 利用日 ① 時間帯 ↓↓ 当違希望順位</li> </ul>                    |                                        |
|       | 博多体育館 競技場 1 / 2 A 面 2023/7/2 (日) 9:00 ~ 12:00 3                                          |                                        |

抽選結果の一覧が表示されます。

## 6-5. 当選確定·辞退

| Home > 抽選申込の確認・取消/当選師定メ<br>抽選申込の確認・取消<br>ご利用になるサービスを選んでください。 | ュー<br>創/当選確定メニュー           |                          |        |
|--------------------------------------------------------------|----------------------------|--------------------------|--------|
| 抽選申込の確認・取消                                                   | <b>日</b><br>当選希望順位<br>指定変更 | していた。<br>抽選結果確認・当<br>選確定 |        |
|                                                              |                            |                          |        |
| ★ 一番上へ ★ Homeに戻る                                             | 3                          |                          | < 前に戻る |

マイメニューの「抽選申込の確認・取消/当選の確定」を選択し、「抽選結果確認・当選確定」を 押してください。

| 四連和未 見から、唯た | よんは町屋は通灯し、「友史」バランだ打してくんとない。(後の通灯できます。)              | 日 一覧を印刷             |
|-------------|-----------------------------------------------------|---------------------|
| _           | <b></b>                                             |                     |
| 体育館抽選       | ◆ すべて開く                                             |                     |
|             | 体育館抽選                                               | ▲ 受付締切日時            |
|             |                                                     | 2023/4/20 (木) 00:00 |
|             | ●                                                   |                     |
|             | ✓ 圓 施設 前 利用日 ① 時間帯 ↓ 計 当選希望順位                       |                     |
|             | 博多体育館 競技場 1 / 2 A 面 2023/7/1(土) 9:00 ~ 12:00 1      | ○ 確定 ○ 辞退           |
|             |                                                     |                     |
|             | ✓ 団 施設 ● 利用日 ① 時間帯 18 当避希望順位                        |                     |
|             | 博多体育館 競技場 1 / 2 B 面 2023/7/1(土) 12:00 ~ 15:00 2     | ○ 確定 ○ 辞退           |
|             |                                                     |                     |
|             | <ul> <li>✓ 団 施設</li> <li>〇 時間帯 ↓↓ 当選希望順位</li> </ul> |                     |
|             | 博多体育館 競技場 1 / 2 A 面 2023/7/2 (日) 9:00 ~ 12:00 3     |                     |
|             |                                                     |                     |

抽選結果の一覧が表示されます。

## 福岡市公共施設案内・予約システム

利用者操作マニュアル

| 抽選結果一覧から、確プ | をまたは辞退を選択し、「変更」ボタンを押してください。(複数選択できます。)                                                                                                    | ⊖ 一覧を印刷                                |
|-------------|----------------------------------------------------------------------------------------------------|----------------------------------------|
| 体育館抽選       | ▼ すべて開く                                                                                                    |                                        |
|             | 体育館抽選                                                                                                    | ● 受付締切日時<br>2023/4/20 (木) 00:00        |
|             | 当選     ●       ✓     回     施設      ①     時間帯     ↓↓     当選希望順位       博多体育館     競技場     1 / 2 A 面     2023/7/1 (土)     9:00 ~ 12:00     1                                                                                                    | <ul> <li>● 確定</li> <li>○ 辞退</li> </ul> |
|             | 当選 ▼       ● 施設     ○ 時間帯       ● 施設     ○ 時間帯       博多体育館     競技場 1 / 2 B面       2023/7/1 (土)     12:00 ~ 15:00                                                                                                    | ○ 確定                                   |
|             | 第20       ●     ●     ●     ●     ●     ●     ●     ●     ●     ●     ●     ●     ●     ●     ●     ●     ●     ●     ●     ●     ●     ●     ●     ●     ●     ●     ●     ●     ●     ●     ●     ●     ●     ●     ●     ●     ●     ●     ●     ●     ●     ●     ●     ●     ●     ●     ●     ●     ●     ●     ●     ●     ●     ●     ●     ●     ●     ●     ●     ●     ●     ●     ●     ●     ●     ●     ●     ●     ●     ●     ●     ●     ●     ●     ●     ●     ●     ●     ●     ●     ●     ●     ●     ●     ●     ●     ●     ●     ●     ●     ●     ●     ●     ●     ●     ●     ●     ●     ●     ●     ●     ●     ●     ●     ●     ●     ●     ●     ●     ●     ●     ●     ●     ●     ●     ●     ●     ●     ●     ●     ●     ●     ●     ●     ●     ●     ●     ●     ●     ●     ●     ●     ● |                                        |

当選した予約のうち、そのまま利用する予約について「確定」を選択します。 利用しない予約については「辞退」を選択します 全ての当選予約の「確定」「辞退」を選択し、「変更」ボタンを押します

※当選確定期間内であれば、何度でも「確定」「辞退」の変更が可能です。

|     | ✓ 確認                        | ×  |
|-----|-----------------------------|----|
| ¥ 4 | 当選した抽選情報の確定状況を変更します。よろしいですか | ?  |
|     | いいえ は                       | ţı |

確認メッセージが表示されます。「はい」を押してください。

## 福岡市公共施設案内・予約システム

利用者操作マニュアル

| Home > 抽選申込の確認・取消/当選確定メニュー > 抽選結果の確認・当選確定 > <mark>抽選結果の確認・当選確定 当選確定完了</mark><br>抽選結果の確認・当選確定 当選確定完了          |                                                        |
|----------------------------------------------------------------------------------------------------|--------------------------------------------------------|
| 抽選結果を以下の通り変更しました。                                                                                            | 日 一覧を印刷                                                |
| 体育館抽選 ✓ すべて開く                                                                                                |                                                        |
| 体育館抽選                                                                                                    | <ul><li>● 受付締切日時</li><li>2023/4/20 (木) 00:00</li></ul> |
| 当通行社  響  → 回 施設  一 利用日  ① 時間帯  14 当選希望順位                                                                     |                                                        |
| ■ ■ ■ ■ ■ ■ ■ ■ ■ ■ ■ ■ ■ ■ ■ ■ ■ ■ ■                                                                        |                                                        |
| ■ 施設     □ 利用日     ① 時間帯     13 当選希望順位       博多体育館     競技場 1 / 2 B 面     2023/7/1 (土)     12:00~ 15:00     2 |                                                        |
|                                                                                                    |                                                        |
| ★ 一番上へ ★ Homeに戻る                                                                                             |                                                        |

当選確定完了画面が表示されます。